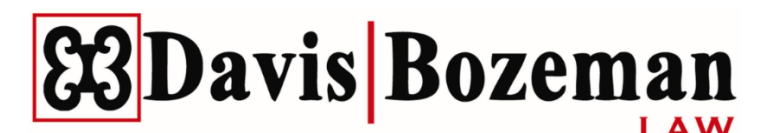

## Case Pulse – Client Portal

How to Activate your Case Pulse account

- 1. The initial communication from Case Pulse to activate your account will be sent in the form of text and email to your email address and cell phone:
  - a. Email Notification will sent to the email address provided to the firm. Below is a screenshot of the message that will be sent.
  - b. The activate your account email will be sent by the notifications@davisbozemanlaw.com email address
    - i. Please note this email is used to send notifications only. **DO NOT REPLY.**

|    | Activate Your Davis Bozeman Law Portal Account 🔉 🔤                                                            |                                                                                                    |                        | \$ | ē |   |   |
|----|----------------------------------------------------------------------------------------------------|----------------------------------------------------------------------------------------------------|------------------------|----|---|---|---|
|    | Davis Bozeman Law <notifications@davisbozemanlaw.<br>to CasePulse10 +</notifications@davisbozemanlaw.<br>     | <ul> <li>cmo-</li> </ul>                                                                                                    | 8:04AM (3 minutes ago) | ☆  | ٢ | ¢ | 1 |
| ** | Images are not displayed. Display images below - Always display images from notifications@davisbozemanlaw.com |                                                                                                    |                        |    |   |   |   |
|    |                                                                                                    | You have an unread message in the portal. Once you activate your account we can send messages and share files securely through the portal. |                        |    |   |   |   |

c. See the below text message notification that is sent to your cell phone number provided to the firm:

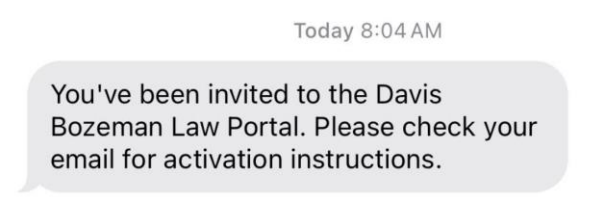

- 2. Click on Activate Account and you will now set up your password to access your account
- 3. Your username will be your email address
- 4. Once you have created your password you can now login to your account and will began receiving and can send messages via the client portal.

## **E3** Davis Bozeman

Resetting your Davis Bozeman Law Client Portal Password

If you need to reset your password for the client portal, follow these steps:

- 1. Go to the login page of the client portal at https://clients.davisbozemanlaw.com
- 2. Click on the "Forgot password?" link
- 3. Enter your email address that you provided to our firm initially.
- 4. Check your email inbox for a message from <u>notifications@davisbozemanlaw.com</u> containing a password reset link.
- 5. Click the link in the email to open the password reset page.
- 6. Create a new password by entering it twice (to confirm).
- 7. **Submit the new password** and you'll be able to log in to your account with your updated credentials.

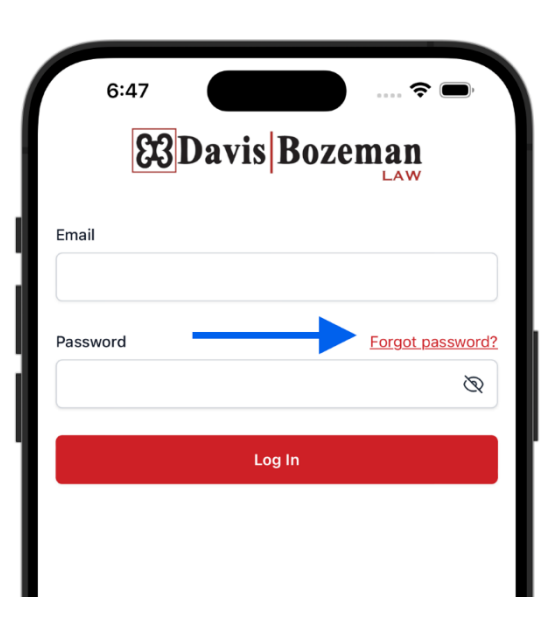